To enable/disable AF:

- 1. Press the MENU button (12).
- 2. Select Audio Settings on the screen menu.
- 3. Select ALTERNAT. FREQ. Turn AF on or off.
- 4. Press OK.

# SELECTING TRAFFIC INFORMATION

Normal reception can be interrupted to broadcast traffic information from stations on the FM waveband or Radio Data System (RDS) and Enhanced Other Network (EON) links.

When a radio station capable of providing traffic information is selected, the **TP** indicator appears on the top line of the display.

Briefly press the **TA** button (**15**) to select the Traffic Announcement (TA) function. The **TA** indicator appears on the top line of the display.

As soon as a traffic announcement is received, the current entertainment source (CD, USB, iPod or Radio) is interrupted and the message **Traffic** appears in the main display area, along with the name of the station providing the information.

If a non-traffic station is selected or recalled using a preset button, the audio unit will remain on that station unless **TA** is turned off, then on again.

## TRAFFIC ANNOUNCEMENT VOLUME

Traffic announcements interrupt normal broadcasts at a preset minimum level that is usually louder than normal listening volumes. To adjust the preset volume, use the volume control to make the necessary adjustment during an incoming TA broadcast. The display will show the level selected.

All subsequent traffic announcements will be at the set volume.

# **CANCELLING AN ANNOUNCEMENT**

To cancel an announcement, briefly press the **TA** button or alternatively the **MODE** button (**17**) on the steering wheel during the announcement. This will not turn off TA.

**Note:** If **TA** is pressed at any other time, all announcements will be switched off.

# SWITCHING OFF TRAFFIC INFORMATION

Briefly press the **TA** button (the **TA** indicator will disappear from the top line of the display). This action will prevent traffic information broadcasts from being received, until the feature is reselected.

## **SELECTING NEWS INFORMATION**

Normal reception can be interrupted to broadcast news bulletins from stations on the FM waveband or Radio Data System (RDS) and Enhanced Other Network (EON) linked stations, in the same way that traffic information is provided.

To set the NEWS feature:

- 1. Press the MENU button (12).
- 2. Select Audio Settings on the screen menu.
- 3. Select News.
- 4. Press OK to enable or disable the News feature.

# To cancel an announcement, see **124, CANCELLING AN ANNOUNCEMENT**.

**Note:** Both traffic and news information can be selected at the same time. However, the radio will always give priority to traffic information.